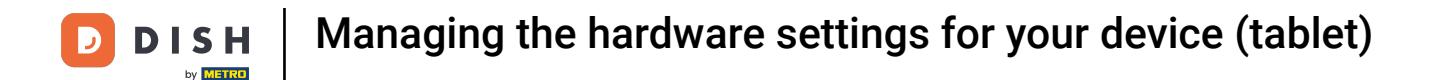

Welcome to the DISH POS app. In this tutorial, we show you how to manage the hardware settings.

| E DISHPOS HD | Video Demo English | FACILITIES  | OPEN ORDERS |                    |    | ¢ |
|--------------|--------------------|-------------|-------------|--------------------|----|---|
| Restaurant   | Terrace            | Direct Sale | E-Commerce  | Enter table number |    |   |
| 2 seats      |                    |             |             |                    |    |   |
|              |                    |             |             |                    |    |   |
|              |                    |             |             |                    |    |   |
|              |                    |             |             |                    |    |   |
|              |                    |             |             | 7                  | 8  | 9 |
|              |                    |             |             | 4                  | 5  | 6 |
|              |                    |             |             | 1                  | 2  | 3 |
|              |                    |             |             | 0                  | 00 | с |
|              |                    |             |             |                    |    |   |
|              |                    |             |             |                    | ок |   |
|              |                    |             |             |                    |    |   |
|              |                    |             |             |                    |    |   |
|              |                    |             |             |                    |    |   |

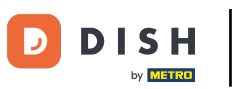

Managing the hardware settings for your device (tablet)

## First, open the menu.

| E DISHPOS HD | Video Demo English | FACILITIES  | OPEN ORDERS |                    |    | ¢ |
|--------------|--------------------|-------------|-------------|--------------------|----|---|
| Restaurant   | Terrace            | Direct Sale | E-Commerce  | Enter table number |    |   |
| 2 seats      |                    |             |             |                    |    |   |
|              |                    |             |             |                    |    |   |
|              |                    |             |             |                    |    |   |
|              |                    |             |             |                    |    |   |
|              |                    |             |             | 7                  | 8  | 9 |
|              |                    |             |             | 4                  | 5  | 6 |
|              |                    |             |             | 1                  | 2  | 3 |
|              |                    |             |             | 0                  | 00 | с |
|              |                    |             |             |                    |    |   |
|              |                    |             |             |                    | ок |   |
|              |                    |             |             |                    |    |   |
|              |                    |             |             |                    |    |   |
|              |                    |             |             |                    |    |   |

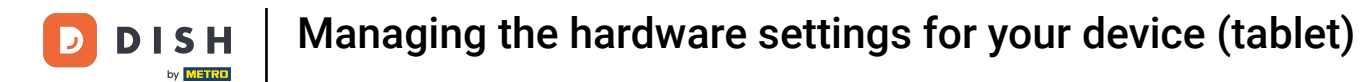

## • Then go to Settings.

| 0        |                         | English AREA OPEN ORDER | RS CUSTOMER ACCOUNTS | ¢                   |
|----------|-------------------------|-------------------------|----------------------|---------------------|
| Č        |                         | Direct Sale             | E-Commerce           | Terrace<br>80 seats |
| Supp     | oort User               |                         |                      |                     |
| <u> </u> | Payment terminal        |                         |                      |                     |
| ?        | Unexpected payments     |                         |                      |                     |
| ଟ        | Dish Support            |                         |                      |                     |
| Ä        | Self-service status     |                         |                      |                     |
| đ        | Disable ticket printing |                         |                      |                     |
| ð        | Reprint/Reopen order    |                         |                      |                     |
| Ø        | Settings                |                         |                      |                     |
| Ð        | Logout                  |                         |                      |                     |

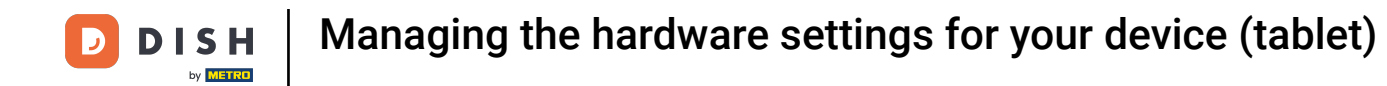

## You are now in the overview of the settings for the DISH POS app.

| ← orall Settings           | <u>↑</u> |  |  |  |
|-----------------------------|----------|--|--|--|
| Appearance                  |          |  |  |  |
| Theme<br>Dark               |          |  |  |  |
| Display Orientation         |          |  |  |  |
| Login Settings              |          |  |  |  |
| Facilities screen           |          |  |  |  |
| Menu and Order Screen       |          |  |  |  |
| Stock screen                |          |  |  |  |
| Payment screen              |          |  |  |  |
| Miscellaneous               |          |  |  |  |
| Input settings              |          |  |  |  |
| Hardware settings           |          |  |  |  |
| Debug mode, more error info |          |  |  |  |
| About DISH POS<br>1.20.1    |          |  |  |  |

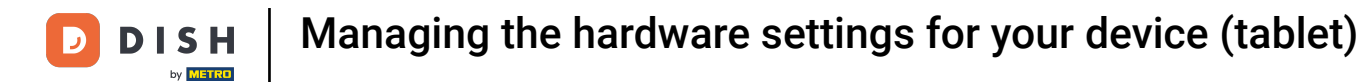

## Now tap on Hardware settings.

| ←                           | <u>↑</u> |
|-----------------------------|----------|
| Appearance                  |          |
| Theme                       |          |
| Dark                        |          |
| Display Orientation         |          |
| Login Settings              |          |
| Facilities screen           |          |
| Menu and Order Screen       |          |
| Stock screen                |          |
| Payment screen              |          |
| Miscellaneous               |          |
| Input settings              |          |
| Hardware settings           |          |
| Debug mode, more error info |          |
| About DISH POS<br>1.20.1    |          |

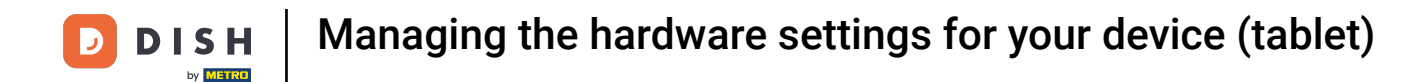

In the hardware settings, you are able to configure built-in hardware of the device as well as external hardware connected to the device.

| ← ② Hardware settings             |    |
|-----------------------------------|----|
| Camera scanner                    |    |
| Enable camera QR/bar code scanner |    |
| BTMAG bluetooth card reader       |    |
| Bluetooth card reader             | •• |
| Select a card reader device       |    |
| Point Mobile PM80                 |    |
| Built-in magnetic card reader     | •• |
| Built-in barcode scanner          | •• |
| Sunmi POS devices                 |    |
| Built-in printer                  |    |
| Show the printer info             |    |
| Print a test page                 |    |
| Hisense HM516                     |    |
| Built-in magnetic card reader     |    |

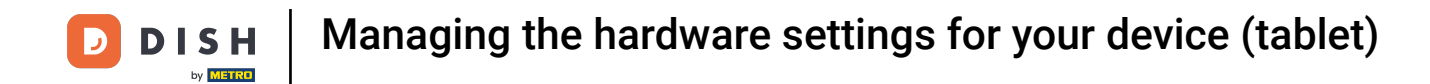

• Once you adjusted the settings for the hardware, you can go back to the settings menu by tapping on the corresponding arrow.

| ÷       | Hardware settings             |     |  |  |  |
|---------|-------------------------------|-----|--|--|--|
| Camer   | a scanner                     |     |  |  |  |
| Enabl   | le camera QR/bar code scanner |     |  |  |  |
| втма    | G bluetooth card reader       |     |  |  |  |
| Bluet   | ooth card reader              | ••  |  |  |  |
| Selec   | a card reader device          |     |  |  |  |
| Point N | Jobile PM80                   |     |  |  |  |
| Built-  | in magnetic card reader       | ••• |  |  |  |
| Built-  | in barcode scanner            | ••  |  |  |  |
| Sunmi   | POS devices                   |     |  |  |  |
| Built-  | in printer                    | ••  |  |  |  |
| Show    | r the printer info            |     |  |  |  |
| Print   | a test page                   |     |  |  |  |
| Hisens  | Hisense HM516                 |     |  |  |  |
| Built-  | Built-in magnetic card reader |     |  |  |  |

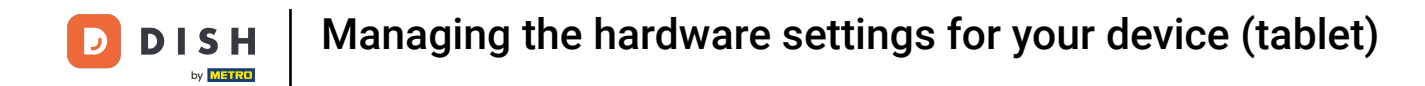

• For further information about the whole system and app, scroll to the bottom of the settings and tap on About DISH POS...

| ←                           |  |  |  |  |
|-----------------------------|--|--|--|--|
| Appearance                  |  |  |  |  |
| Theme<br>Dark               |  |  |  |  |
| Display Orientation         |  |  |  |  |
| Login Settings              |  |  |  |  |
| Facilities screen           |  |  |  |  |
| Menu and Order Screen       |  |  |  |  |
| Stock screen                |  |  |  |  |
| Payment screen              |  |  |  |  |
| Miscellaneous               |  |  |  |  |
| Input settings              |  |  |  |  |
| Hardware settings           |  |  |  |  |
| Debug mode, more error info |  |  |  |  |
| About DISH POS<br>1.20.1    |  |  |  |  |

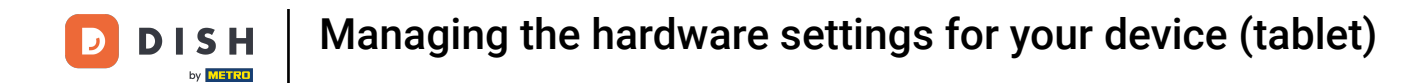

A pop-up with all the details will then be displayed. That's it. You completed the tutorial and now know how to manage the hardware settings.

| ← ⊘ Settings                |                                                                                   |     |
|-----------------------------|-----------------------------------------------------------------------------------|-----|
| Appearance                  |                                                                                   |     |
| Theme                       |                                                                                   |     |
| Dark                        |                                                                                   |     |
| Display Orientation         |                                                                                   |     |
| Login Settings              | About DISH POS                                                                    |     |
| Facilities screen           | Eijsink B.V.<br>Platinastraat 25<br>7554 NC, Hengelo                              |     |
| Menu and Order Screen       | 0880 55 66 77<br>Website: <u>www.eljsink.nl</u><br>Website: website: all          |     |
| Stock screen                | Helpdesk: 0880 55 66 77                                                           |     |
| Payment screen              | Email: <u>booq@eijsink.nl</u><br>Serverversie: v3s38b1.0                          |     |
| Miscellaneous               | Fiscal module Hash:<br>-                                                          |     |
| Input settings              | cac3c13770a684a4d143100fe97fdfb6eab3b72cd579fdb2a38911828e0aae21ad052a36ae6cc2b09 |     |
| Hardware settings           |                                                                                   |     |
| Debug mode, more error info |                                                                                   | ••• |
| About DISH POS<br>1.20.1    |                                                                                   |     |

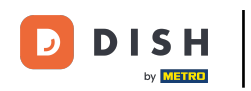

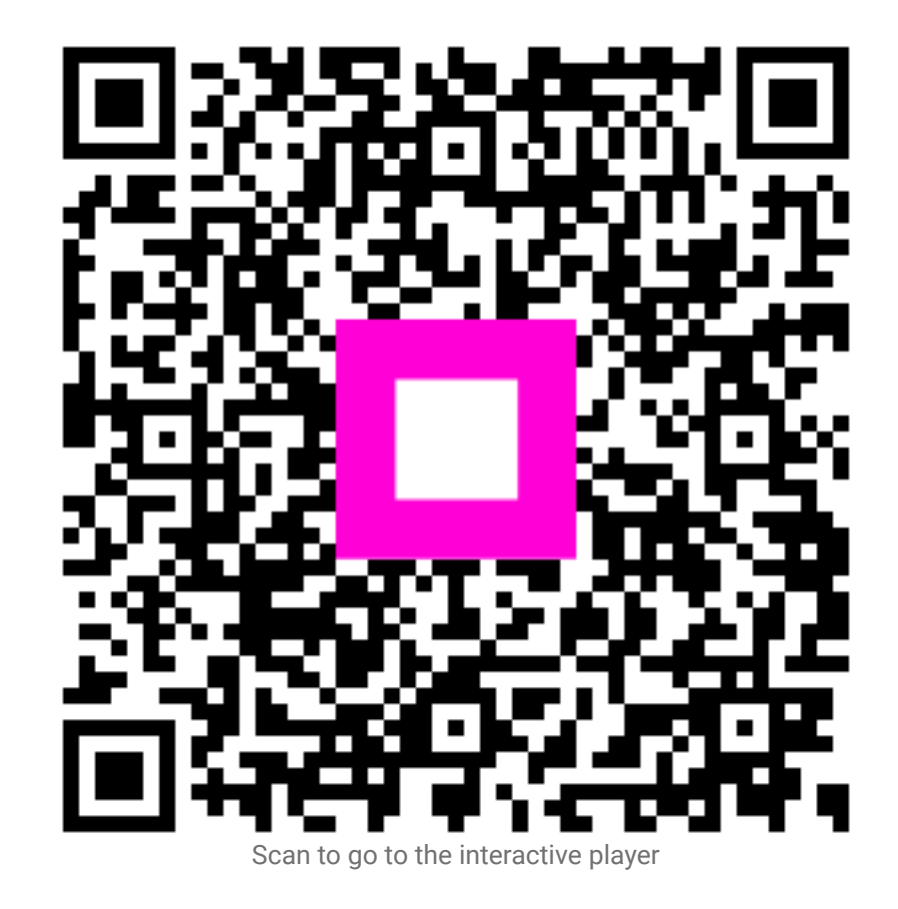